## 在SPA300和SPA500 IP电话系列上通过软键配置 管理员VLAN ID

## 目标

管理员VLAN ID是电话所属的辅助VLAN。它将覆盖操作VLAN ID参数指定的值。

本文档说明如何在SPA300和SPA500系列IP电话上配置管理VLAN ID。

## 适用设备

·SPA300系列 ·SPA500系列

## 管理员VLAN ID

步骤1.按"设置"按钮打开"设置"菜单。

| Setup                                       |        |
|---------------------------------------------|--------|
| 1 Call History<br>2 Directory<br>3 Settings |        |
| DND                                         |        |
| Select                                      | Cancel |

| Settings                |       |
|-------------------------|-------|
| 4 Network Configuration |       |
| 5 Model Information     |       |
| ✓ 6 Status              |       |
| DND                     |       |
| Select                  | ancel |

步骤3.按键盘上的4或导航至"网络配置"。

步骤2.按键盘上的3或导航至"设置"。

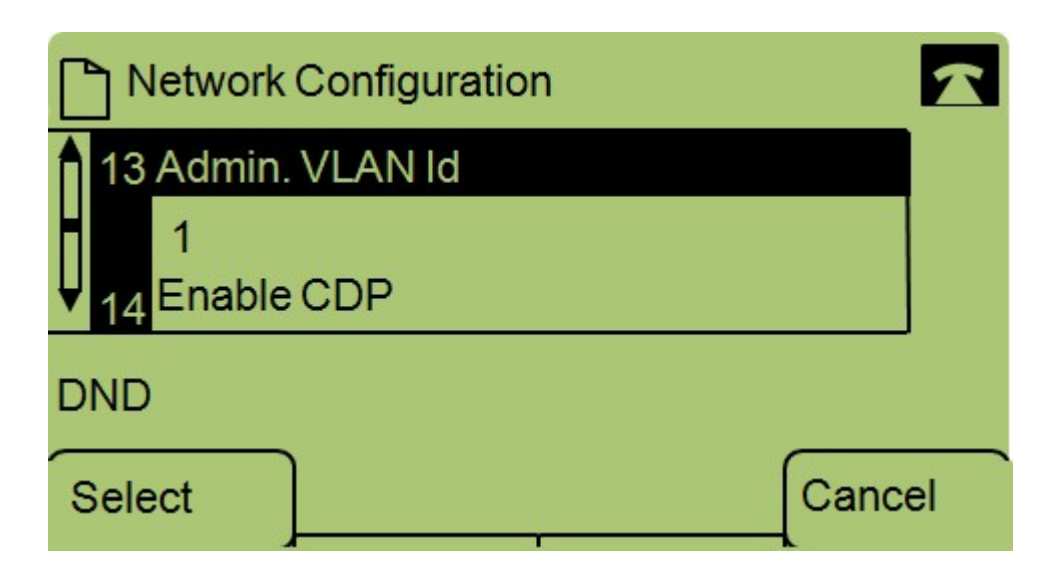

步骤4.导航至Admin VLAN Id。

| Network Configuration |         |       |        |  |
|-----------------------|---------|-------|--------|--|
| Admin.                | VLAN Id |       |        |  |
| 1                     |         |       |        |  |
| DND                   |         |       |        |  |
| ОК                    | <<      | Clear | Cancel |  |

步骤5.按<<**按钮**删除所有先前配置。

步骤6.使用键区键入新的管理VLAN ID。

步骤7.按"确**定"**保存更改。